## 

キヤノン MP830 をお買いあげいただき、ありがとうございます。 このかんたんスタートガイドは、キヤノン MP830 のソフトウェアのインストールについて 説明しています。 『かんたんスタートガイド(本体設置編)』のすべての作業が終わってから、お読みください。

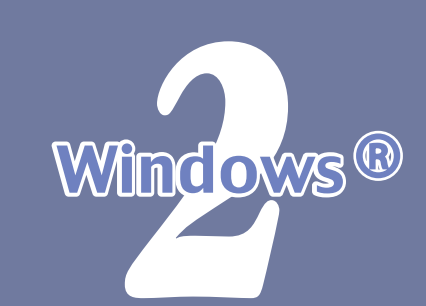

#### 使用許諾契約書の内容をよく読んで [はい] をクリックする インストールが開始されます。画面の指示に従ってインストールを進めてください。 プリンタの接続画面が表示されたら、本機とパソコンを USB ケーブルで接続し、本機の電源を入れる

QT5-0225-V02

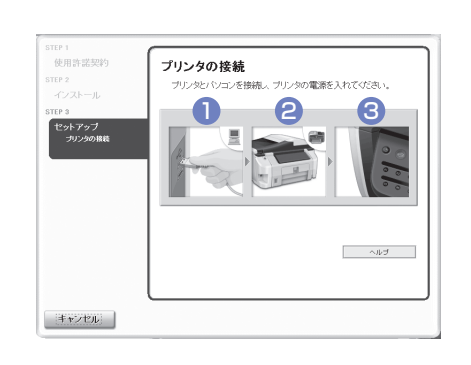

2 ソフトウェアをインストールしよう

本機の電源を入れると、コピーボタンが緑色に点滅します。 パソコンが本機を認識すると、画面にメッセージが表示されます。 「困ったときには」を参照してください。

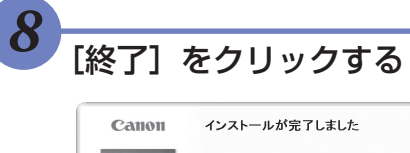

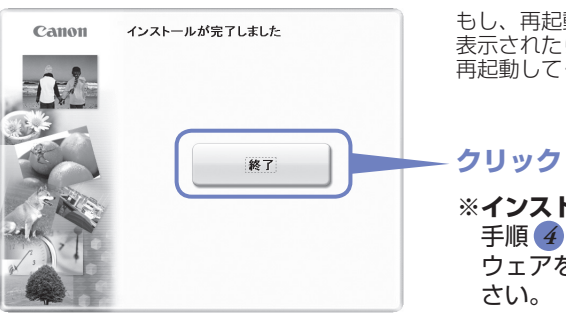

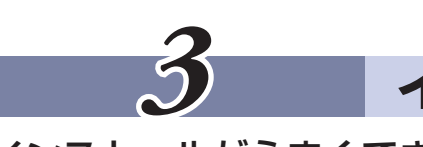

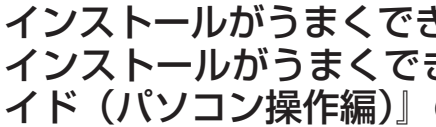

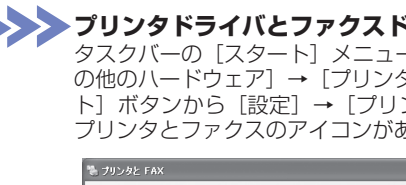

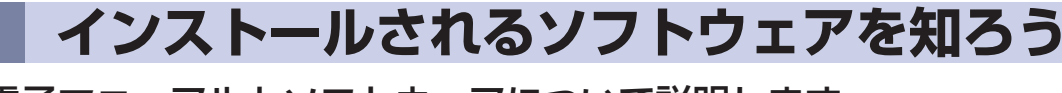

#### インストールされる電子マニュアルとソフトウェアについて説明します。

ンストール]を選んでください。

| <sup>エムピー</sup><br>MP ドライバ              | プリンタとして文書を印刷したり、スキャナとして画像を読み込んだり、パソコンからファクスを送信するために必要<br>なソフトウェアです。                                              |
|-----------------------------------------|----------------------------------------------------------------------------------------------------|
| 電子マニュアル(取扱説明書)                          | ドライバの操作を説明したり、アプリケーションの簡単な使いかたを紹介しています。Microsoft Internet Explorer®<br>5.0 以降がインストールされた環境でご覧ください。                |
| ILE FEF-9-<br>MP Navigator              | スキャナで読み込んだ画像を、直接アプリケーションソフトウェアに取り込んだり、メール添付やハードディスクへの保<br>存などが簡単にできるソフトウェアです。                                    |
| フォト レコード<br>PhotoRecord                 | デジタルカメラで撮った写真を集めて、手軽に自分だけのアルバムが作れます。                                                                             |
| イージー ウェブ ブリント<br>Easy-WebPrint          | 難しい設定をすることなく、ウェブページを用紙幅にきれいに収めて印刷できます。ウィンドウにツールバーとして表示されるので、誰でも簡単に使えます。Microsoft Internet Explorer 6.0 を推奨しています。 |
| イージー フォト プリント<br>Easy-PhotoPrint        | デジタルカメラで撮った写真と用紙を選ぶだけで、簡単にフチなし全面印刷ができます。印刷する前に、赤目の補正を行ったり美肌効果を加えることもできます。                                        |
| らくちん CD ダイレクトプリント for Canon             | 画像ファイルと文字を組み合わせて、簡単に DVD/CD ダイレクトプリントができます。                                                                      |
| アーク ソフト フォト スタジオ<br>ArcSoft PhotoStudio | スキャナやデジタルカメラから取り込んだ画像を処理します。画像を合成したり、ファイルの種類を変換したり、アル<br>バムに登録したりすることができます。                                      |
| よみとりかくめいライト<br>読取革命 Lite                | スキャナで読み込んだ文書や画像データを、テキストデータや Microsoft Word 形式などのデータに変換します。                                                      |
| プレスト! ページマネージャー<br>Presto! PageManager  | スキャナで読み込んだ文書や写真を共有したり、すぐに探せるように整理することができます。                                                                      |

PhotoRecord は、[おまかせインストール]ではインストールされません。必要な場合は、[選んでインストール]でインストールしてください。

## ソフトウェアをインストールしよう

本機をパソコンと接続してお使いになるためには、ソフトウェアをパソコンにインストール(コピー)する必要があります。 なお、ここでは Windows XP Service Pack 2 セキュリティ強化機能搭載の画面で説明しています。 Windows 98/Me/2000 の場合も同様の手順です。

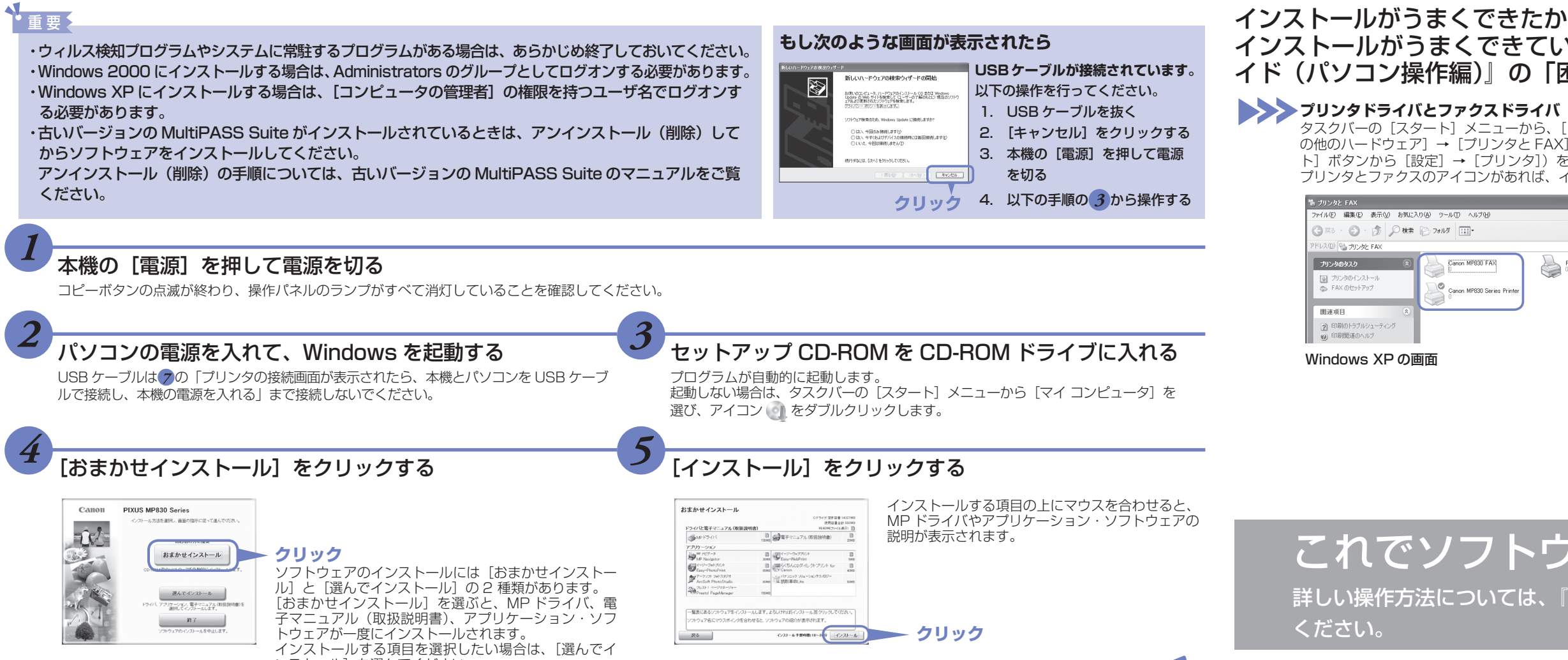

6/21-619ME10-10 (C21-6) クリック

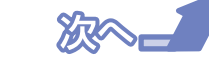

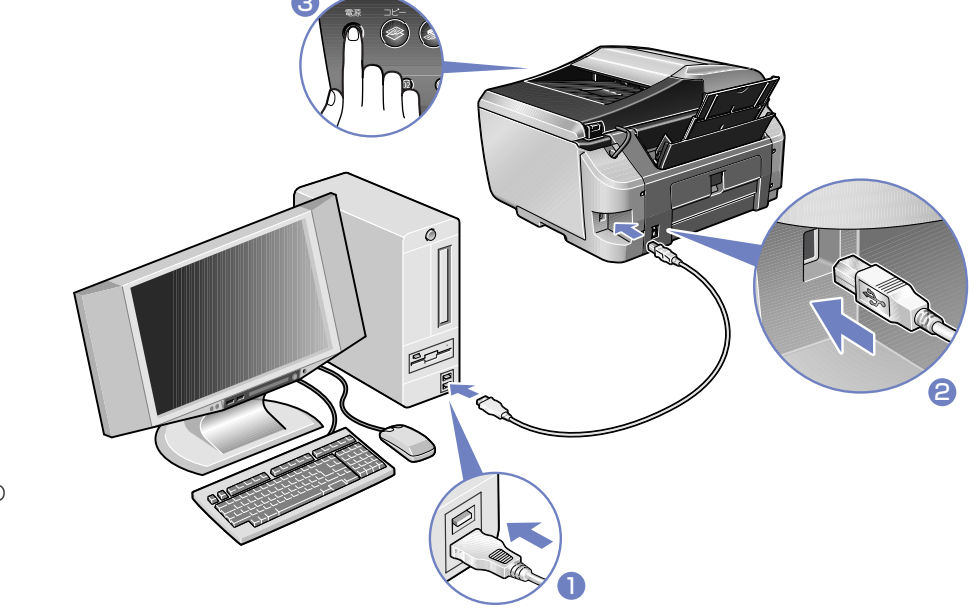

3分間経っても次の手順に進めないときは、『操作ガイド (パソコン操作編)』の

もし、再起動を促す画面が 表示されたら、パソコンを 再起動してください。

※インストールが途中で失敗したとき 手順 4 からやり直して、ソフト ウェアを再インストールしてくだ さい。

## インストールの確認をしよう

インストールがうまくできたかどうか、次の方法で確認できます。 インストールがうまくできていないときは、ソフトウェアを再インストールしてください。詳しくは、『操作ガ イド(パソコン操作編)』の「困ったときには」を参照してください。

タスクバーの [スタート] メニューから、[コントロール パネル] → [プリンタとその他のハードウェア] → [プリンタと FAX] (Windows XP 以外のときは、[スター ト] ボタンから [設定] → [プリンタ]) をクリックします。開いた画面に、本機の プリンタとファクスのアイコンがあれば、インストールされています。

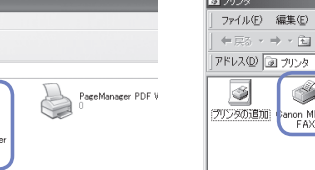

↓(E) 編集(E) 表示(⊻) お気に ·⇒·回 ②検索 追フォルタ 3

Windows 98/Me/2000 の画面

#### スキャナドライバ

タスクバーの [スタート] メニューから、[コントロール パネル] → [プリンタとそ の他のハードウェア] (Windows XP以外のときは、[スタート] ボタンから [設定] → [コントロール パネル])をクリックします。開いた画面で [スキャナとカメラ] をクリック (Windows XP以外のときはダブルクリック) します。本機のスキャナ のアイコンがあれば、インストールされています。

| えキャナとカメラ                                            | スキャナとカメラのプロパラィ<br>〒1542      |
|-----------------------------------------------------|------------------------------|
| ファイル(E) 編集(E) 表示(V) お気に入り(A) ツール(E) ヘルブ(E)          |                              |
| ③ 戻る ・ ③ ・ ③ ♪ 検索 ◎ フォルダ Ⅲ・                         | 「カのスキャナまたはカメラルインストールされていますない |
| アドレス型 37キャナとカメラ                                     |                              |
| イメージング タスク ②<br>すメージング デバイスを追加しま ● MAA Carson MP838 |                              |
| > ネットワーク スキャナをこのコンピ<br>ユータから使用できるようにする              | 適加(4).<br>トラブルシューティング(1)     |
| その他 ③                                               | OK                           |
| ロシ コントロール パネル                                       |                              |

例: Windows XPの画面

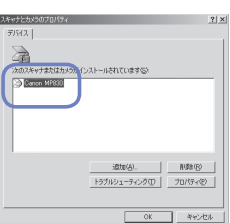

例: Windows 2000 の画面

### これでソフトウェアのインストールは完了しました。 詳しい操作方法については、『操作ガイド(パソコン操作編)』または『印刷設定ガイド』(電子マニュアル)を参照して

## 

キヤノン MP830 をお買いあげいただき、ありがとうございます。 このかんたんスタートガイドは、キヤノン MP830 のソフトウェアのインストールについて 説明しています。 『かんたんスタートガイド(本体設置編)』のすべての作業が終わってから、お読みください。

### インストールされるソフトウェアを知ろう

インストールされる電子マニュアルとソフトウェアについて説明します。

| MP ドライバ                                 | プリンタとして文書を印刷したり、スキャナとして画像を読み込んだりするために必要なソフトウェアです。                             |
|-----------------------------------------|-------------------------------------------------------------------------------|
| 電子マニュアル(取扱説明書)                          | プリンタドライバの操作を説明したり、アプリケーションの簡単な使いかたを紹介しています。                                   |
| ILE FEF-9-<br>MP Navigator              | スキャナで読み込んだ画像を、直接アプリケーションソフトウェアに取り込んだり、メール添付やハードディスクへの<br>保存などが簡単にできるソフトウェアです。 |
| イージー フォト プリント<br>Easy-PhotoPrint        | デジタルカメラで撮った写真と用紙を選ぶだけで、簡単にフチなし全面印刷ができます。印刷する前に、赤目の補正を行っ<br>たり美肌効果を加えることもできます。 |
| らくちん CD ダイレクトプリント for Canon             | 画像ファイルと文字を組み合わせて、簡単に DVD/CD ダイレクトプリントができます。                                   |
| アーク ソフト フォト スタジオ<br>ArcSoft PhotoStudio | スキャナやデジタルカメラから取り込んだ画像を処理します。画像を合成したり、ファイルの種類を変換したり、アル<br>バムに登録したりすることができます。   |
| プレスト! ページマネージャー<br>Presto! PageManager  | スキャナで読み込んだ文書や写真を共有したり、すぐに探せるように整理することができます。                                   |
| よみとりかくめいライト<br>請取革命 l ite               | スキャナで読み込んだ文書や画像データを、テキストデータや Microsoft Word 形式などのデータに変換します。                   |

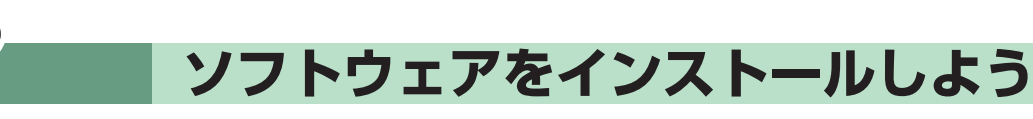

本機をパソコンと接続してお使いになるためには、ソフトウェアをパソコンにインストール(コピー)する必要 があります。なお、ここでは Mac® OS X v.10.4 の画面で説明しています。

#### ▲重要:

・Mac OS 9、Mac OS X Classic、および Mac OS X v.10.2.3 以下の環境には対応していないので、本機と接続しないでください。

- ・Mac OS X を複数のユーザ(アカウント)でお使いの場合、最初に登録した管理者のアカウントでログインしてください。
- ・ウィルス検知プログラムやシステムに常駐するプログラムがある場合は、あらかじめ終了しておいてください。 ・ネットワーク環境で本機を使用する場合は、サーバ(本機を接続したパソコン)とクライアント(サーバ以外のパソコン)の両方に MP ドライバをインストールしてく ださい。その際、サーバの[システム環境設定]の[共有]にある[サービス]タブをクリックし、[プリンタ共有]にチェックマークを付けてください。

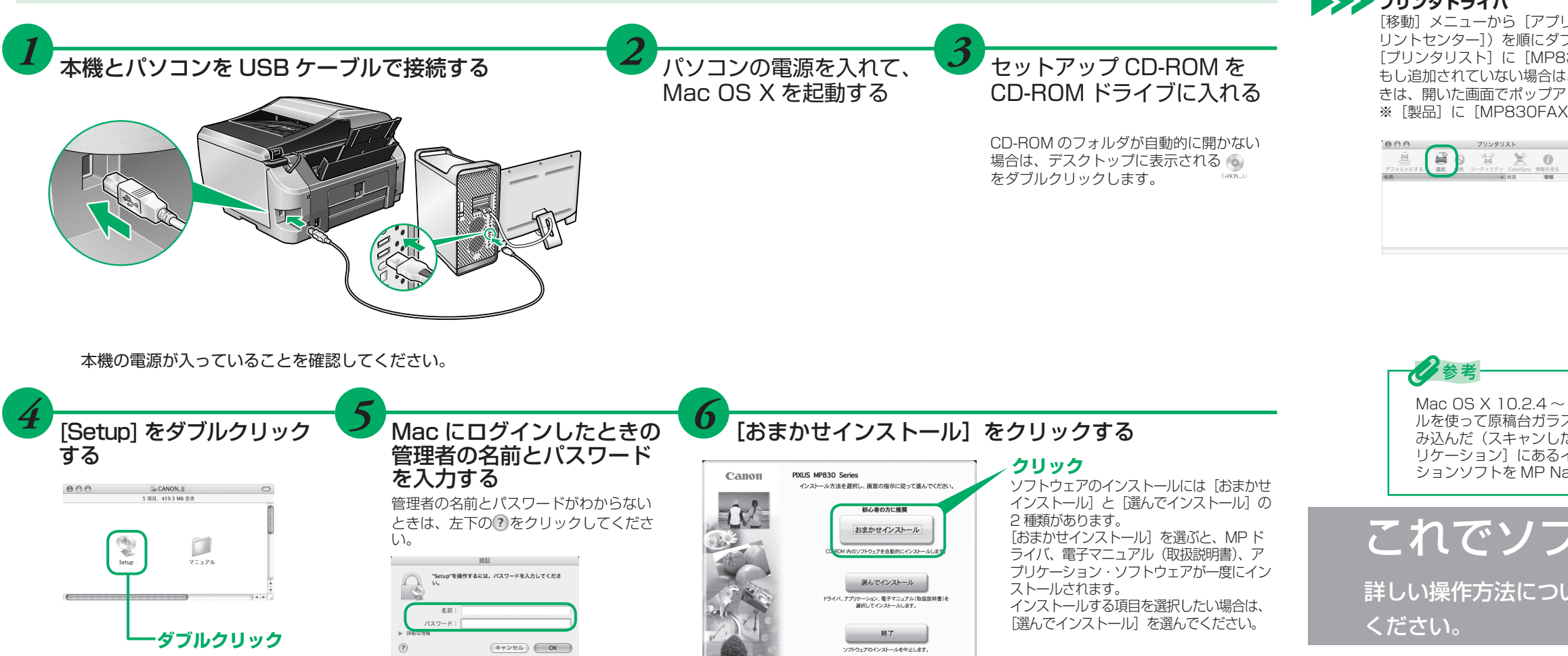

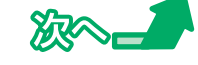

2 ソフトウェアをインストールしよう

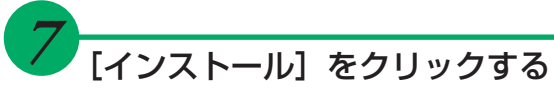

Macintosh<sup>®</sup>

| イバと電子マニュアル(取扱説明書)                      |       | README                                |
|----------------------------------------|-------|---------------------------------------|
| ₩P K54/K                               | SOM8  | 電子マニュアル(取扱説明書)                        |
| カリケーション                                |       |                                       |
| MP ナビゲータ<br>MP Navigator               | 3048  | ビンゴージーフォトプリント<br>Easy-PhotoPrint      |
| そうちんCDダイレクトプリント for Canon              | 25M8  | アークソフト フォトスタジオ<br>ArcSoft PhotoStudio |
| プレスト! ページマネージャー<br>Prestol PageManager | 150M8 | パナソニック ソリューションテク.<br>注 読取革命Lite       |
| 一覧表にあるソフトウェアをインストールし                   | ます。   | よろしければ[インストール]をクリッ                    |
| ソフトウェア名にマウスポインタを合わせる                   | と、ソフ  | <b>トウェアの紹介が表示されます。</b>                |
|                                        |       | MacOS10.4JF5-f2                       |

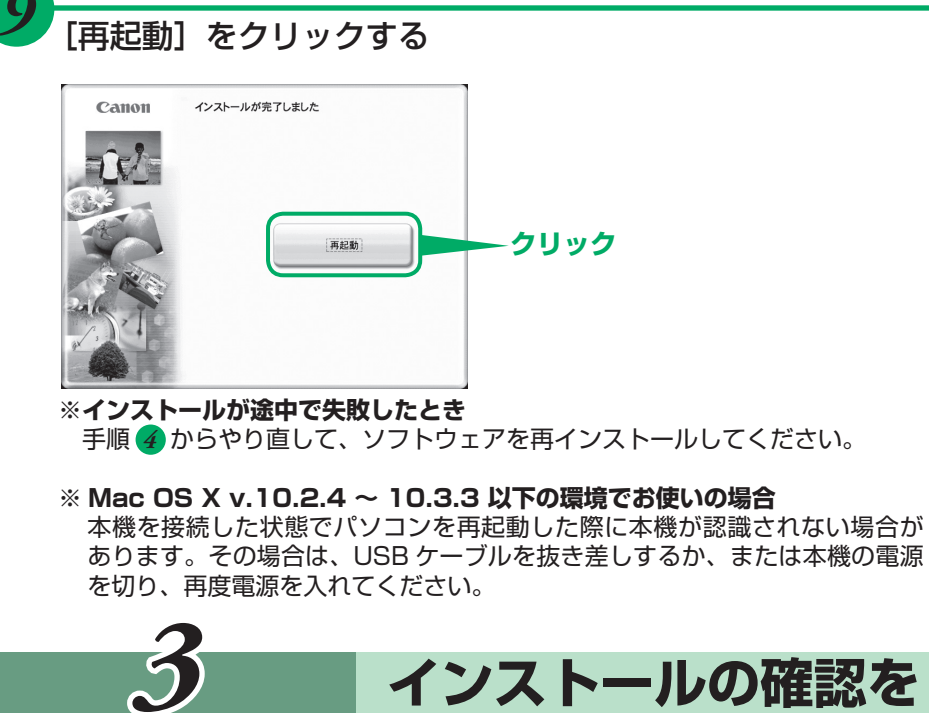

インストールがうまくできたかどうか、次の方法で確認できます。 インストールがうまくできていないときは、ソフトウェアを再インストールしてください。詳しくは、『操作ガ イド(パソコン操作編)』の「困ったときには」を参照してください。

プリンタドライバ

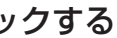

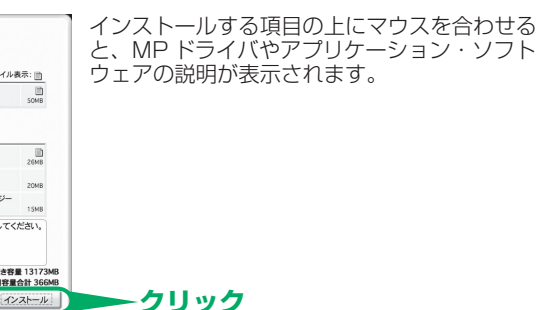

使用許諾契約書の内容をよく読んで [はい] をクリック する

インストールが開始されます。 画面の指示に従ってインストールを進めてください。

#### インストールの確認をしよう

[移動]メニューから[アプリケーション]を選び、[ユーティリティ]フォルダ→[プリンタ設定ユーティリティ](Mac OS X v.10.2.x のときは、[ユーティリティ]フォルダ→[プ リントセンター])を順にダブルクリックします。 [プリンタリスト] に [MP830] が追加されていれば、インストールされています。

もし追加されていない場合は、[プリンタリスト] で[追加] をクリックし、開いた画面で[プリンタ名] から [MP830] を選んで、[追加] をクリック (Mac OS X v.10.4 以外のと きは、開いた画面でポップアップメニューから [USB] を選び、[製品名] から [MP830] を選んで、[追加] をクリック) してください。 ※ [製品] に [MP830FAX] も表示されますが、[プリンタリスト] に [MP830FAX] を追加することはできません。本機を経由してファクス送信することはできません。

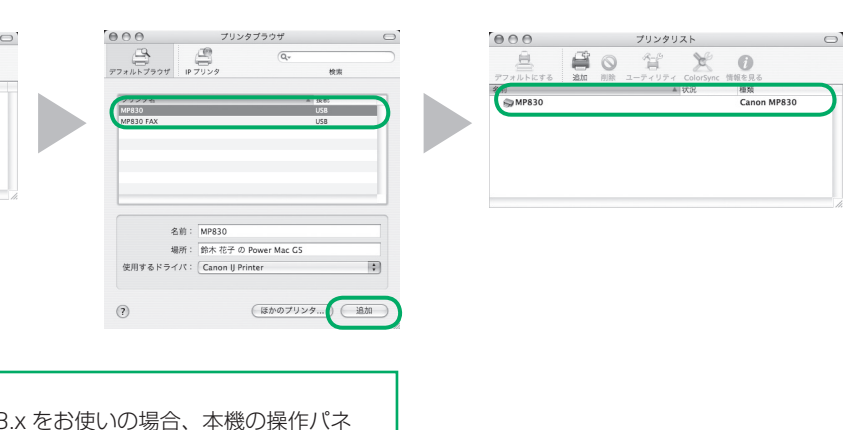

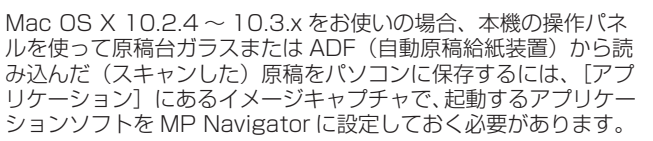

# これでソフトウェアのインストールは完了しました。

詳しい操作方法については、『操作ガイド(パソコン操作編)』または『印刷設定ガイド』(電子マニュアル)を参照して